# Návod na rýchlu inštaláciu

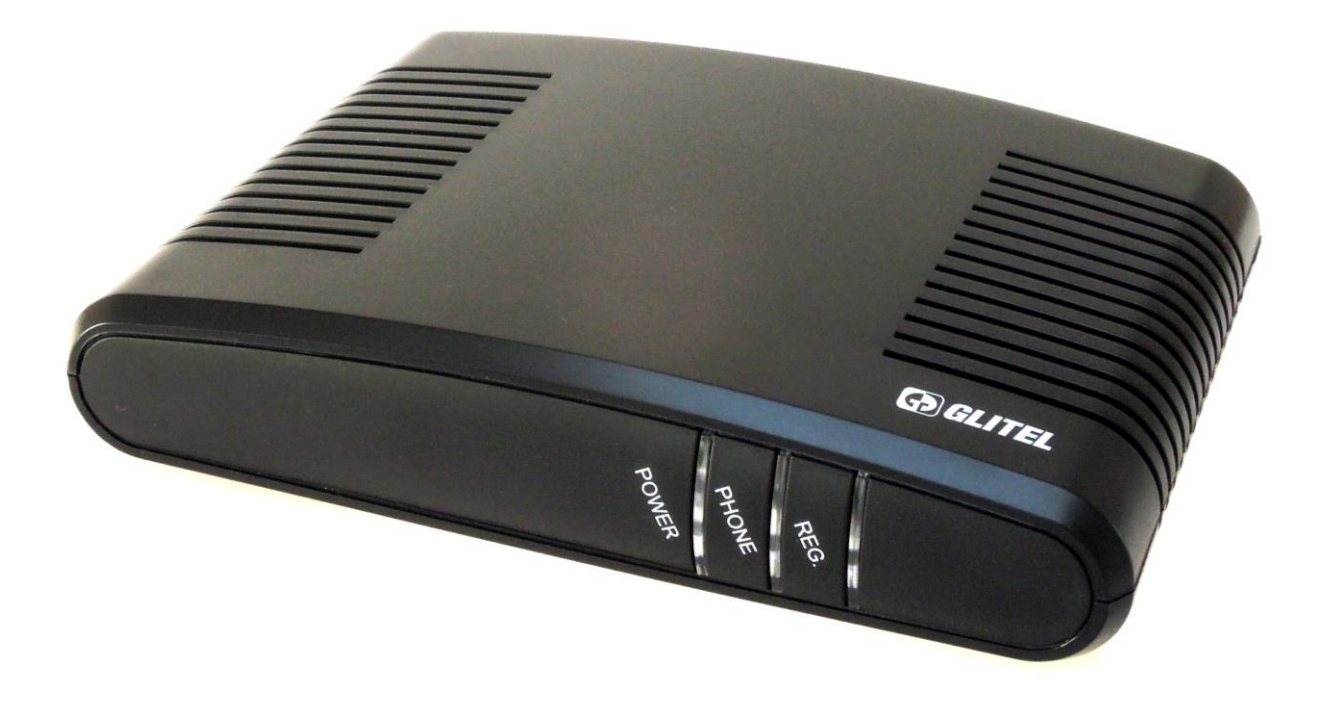

CE

# **IP brána Glitel GW-210**

### Obsah

| Postup inštalácie IP brány pre službu SMART   | 3  |
|-----------------------------------------------|----|
| Zadanie mena a hesla využitím WEB rozhrania   |    |
| Postup inštalácie IP brány pre službu BENEFIT | 7  |
| Zadanie mena a hesla využitím WEB rozhrania   |    |
| Postup inštalácie IP brány pre službu OPTIK   | 11 |
| GPON                                          | 11 |
| Active Ethernet                               | 11 |
| Zadanie mena a hesla využitím WEB rozhrania   | 12 |
| Funkcie IP brány                              | 15 |
| Vyhlásenie o zhode                            | 16 |
| Obsah balenia                                 | 16 |
| Možné problémy a ich odstránenie              | 16 |
| ZÁRUČNÝ LIST                                  | 17 |
| Záručné podmienky                             | 18 |
| Dôležité bezpečnostné pokyny                  | 19 |

**Upozornenie:** Pred prvým nastavovaním IP brány Glitel GW-210 je potrebné prístroj pripojiť k routru podľa **Postupu inštalácie IP brány** pre vašu službu (SMART, BENEFIT, OPTIK).

## Postup inštalácie IP brány pre službu SMART

- V prvom kroku pripojte IP bránu Glitel GW-210 sieťovým adaptérom do napájacej zásuvky 230V. Sieťový adaptér musí byť pri prevádzke vždy zastrčený do elektrickej zásuvky, brána bez pripojenia na elektrickú sieť nefunguje.
- 2. Jednu koncovku ethernetového kábla pripojte do portu brány označeného "WAN" a druhú priamo do portu "LAN" na vašom routeri.
- 3. Váš router musí byť pripojený k internetu.
- 4. Ak máte jednoportový router, potom váš počítač pripojte do portu označeného "LAN" na zadnej strane IP brány Glitel GW-210.
- 5. Pripojte váš analógový telefónny prístroj telefónnym káblom do portu "PHONE" na zadnej strane IP brány Glitel GW-210.

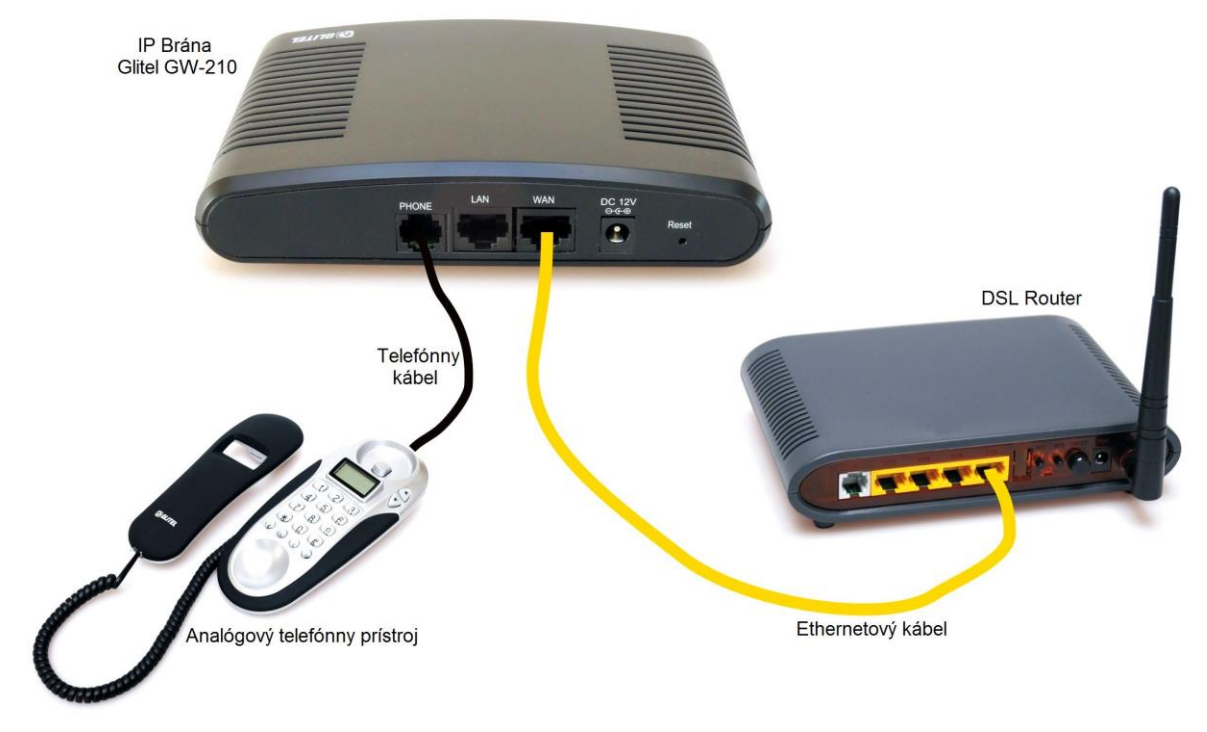

#### Schéma zapojenia IP brány Glitel GW-210 k DSL routeru

**Upozornenie:** IP brána Glitel GW-210 si pri prvom zapnutí stiahne zo servera T-Comu svoje výrobné nastavenia (**vaše nastavenia sa vymažú**). Prístroj po prvom zapnutí musí byť na internet pripojený aspoň **5 minút**. Automatické stiahnutie nastavení si overíte vo web menu prístroja skontrolovaním správneho dátumu a času.

V inštalácii pokračujte ďalej cez web rozhranie IP brány Glitel GW-210 využitím PC.

#### Zadanie mena a hesla využitím WEB rozhrania

**Upozornenie:** Pred konfiguráciou IP brány cez WEB rozhranie **zapojte váš počítač** do **zariadenia**, kde ste **zapojili** aj vašu **IP bránu** alebo do **portu LAN** na zadnej strane **IP brány.** Pripojte váš analógový telefónny prístroj do **portu PHONE** na zadnej strane **IP brány**.

- Stlačte na telefónnom prístroji #120# (v slúchadle si vypočujte vašu IP adresu).
- 2. Vpíšte IP adresu do vášho internetového prehliadača a potvrďte stlačením klávesy **ENTER.**

| 🖉 Prázdna stránka - Windows Internet Explorer |                   |  |  |
|-----------------------------------------------|-------------------|--|--|
| 😋 🕞 🗢 🙋 http://                               | /192.168.1.4:9999 |  |  |
| 🔆 Obľúbené položky 🏾 🏉 Prázdna stránka        |                   |  |  |

Poznámka: Pred IP adresu napíšte http:// a za IP adresu napíšte :9999.

3. Zobrazí sa prihlasovacia stránka pre vstup do IP brány.

Pre vstup vpíšte Prihlasovacie meno: **admin** Heslo: **24234880** a potvrďte tlačidlom **Prihlásiť**.

| Login VolP          |                  |
|---------------------|------------------|
| Prihlasovacie meno: | admin            |
| Heslo:              | •••••            |
|                     | Prihlásiť Zrušiť |

Podporovaný IE7, 8, Firefox, Google Chrome prehliadač.

| 4. Vyberte položku SIP. | 5. Vyberte položku <b>SLUŽBY</b> . |
|-------------------------|------------------------------------|
| GW-210                  | GW-210                             |
| STAV                    | STAV                               |
| TELEFÓN                 | TELEFÓN                            |
| SIEŤ                    | SIEŤ                               |
| NAT                     | NAT                                |
| SIP                     | SIP                                |
| MANAŽMENT               | <u>SLUŽBY</u>                      |
| ULOŽIŤ ZMENY            | KODEK                              |
| ODHLÁSIŤ                | ROZŠÍRENÉ                          |
|                         | STUN                               |
|                         | MANAŽMENT                          |
|                         | ULOŽIŤ ZMENY                       |
|                         |                                    |

ODHLÁSIŤ

6. Vyberte Konto č.: 2

# NASTAVENIE SIP KONTA

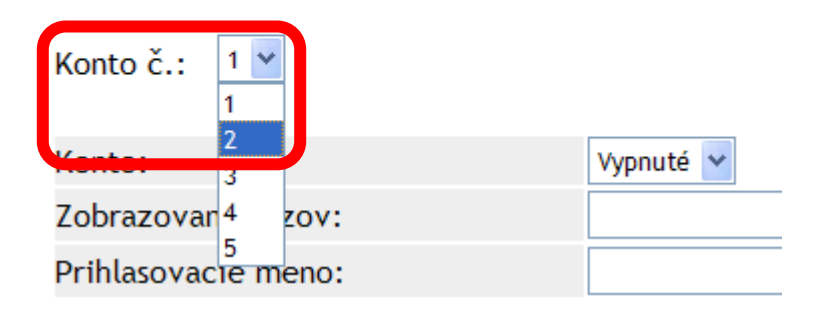

- **SMART**
- 7. Zadanie prihlasovacích údajov pre službu SMART.

Konto č.: 2 🖌

| Konto:                                                    | Zapnuté 💙                                                |
|-----------------------------------------------------------|----------------------------------------------------------|
| Zobrazovaný názov:                                        | SMART                                                    |
| Prihlasovacie meno:                                       | 69xxxxxxx                                                |
| Registračné meno:                                         | 69xxxxxxx                                                |
| Registračné heslo:                                        |                                                          |
| Registrache nesto.                                        |                                                          |
| Domain server:                                            | sip.voi.t-com.sk                                         |
| Domain server:<br>Proxy server:                           | sip.voi.t-com.sk<br>sip.voi.t-com.sk                     |
| Domain server:<br>Proxy server:<br>Outbound proxy server: | sip.voi.t-com.sk<br>sip.voi.t-com.sk<br>sip.voi.t-com.sk |

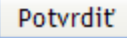

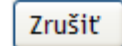

- Položku Konto prepnite na Zapnuté.
- Názov služby SMART môžete prepísať na iný názov.
- Zadajte vám pridelené telefónne číslo bez "0" na začiatku do položiek Prihlasovacie meno a Registračné meno (Napríklad: v tvare 69xxxxxx).
- Zadajte vaše Registračné heslo
- Údaje potvrďte tlačidlom Potvrdiť.
- Príklad:Pridelili vám telefónne číslo 0692001614 a heslo 1g2s3p.Ako Prihlasovacie meno by ste zadali 692001614.Ako Registračné meno by ste zadali 692001614.Ako Registračné heslo by ste zadali 1g2s3p.
- 8. Zatvorte váš internetový prehliadač a počkajte, kým sa brána zaregistruje.
- 9. Po registrácii zasvieti na IP bráne Glitel GW-210 červená LED dióda REG.

#### Postup inštalácie IP brány pre službu BENEFIT

- V prvom kroku pripojte IP bránu Glitel GW-210 sieťovým adaptérom do napájacej zásuvky 230V. Sieťový adaptér musí byť pri prevádzke vždy zastrčený do elektrickej zásuvky, brána bez pripojenia na elektrickú sieť nefunguje.
- 2. Jednu koncovku ethernetového kábla pripojte do portu brány označeného "WAN" a druhú priamo do portu "LAN" na vašom routeri.
- 3. Váš router musí byť pripojený k internetu.
- 4. Ak máte jednoportový router, potom váš počítač pripojte do portu označeného "LAN" na zadnej strane IP brány Glitel GW-210.
- 5. Pripojte váš analógový telefónny prístroj telefónnym káblom do portu "PHONE" na zadnej strane IP brány Glitel GW-210.

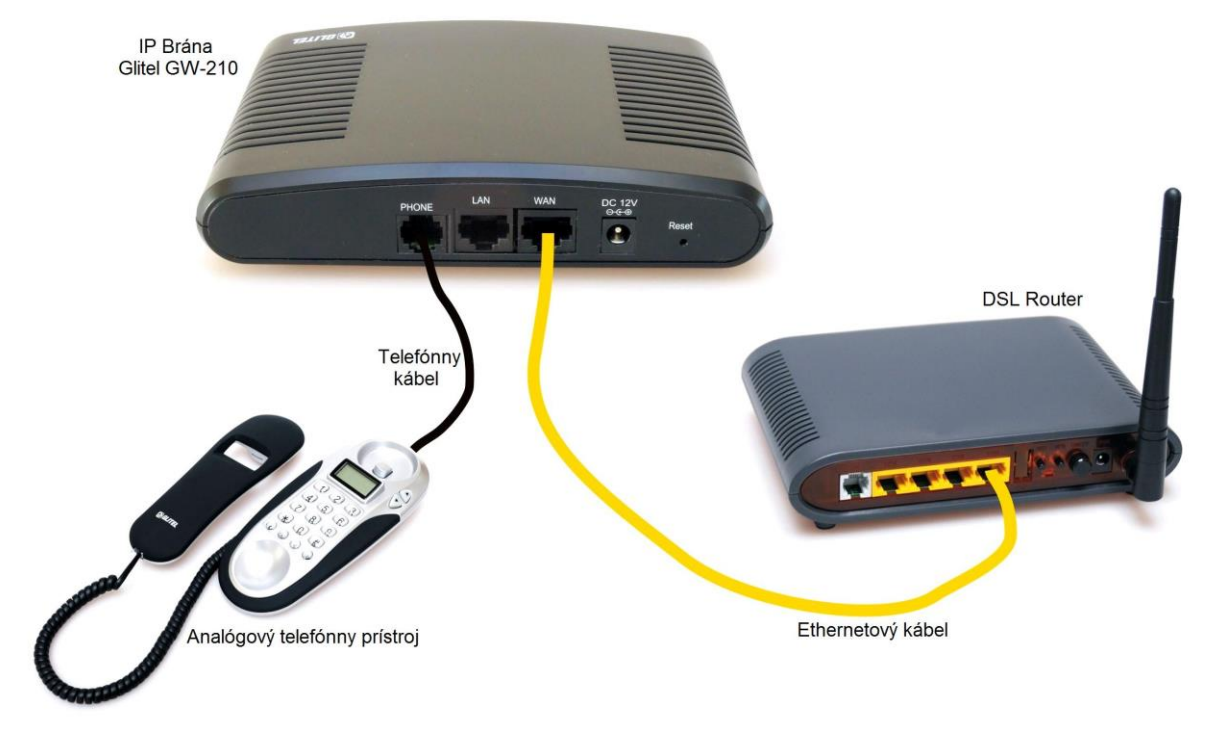

#### Schéma zapojenia IP brány Glitel GW-210 k DSL routeru

**Upozornenie:** IP brána Glitel GW-210 si pri prvom zapnutí stiahne zo servera T-Comu svoje výrobné nastavenia (**vaše nastavenia sa vymažú**). Prístroj po prvom zapnutí musí byť na internet pripojený aspoň **5 minút**. Automatické stiahnutie nastavení si overíte vo web menu prístroja skontrolovaním správneho dátumu a času.

V inštalácii pokračujte ďalej cez web rozhranie IP brány Glitel GW-210 využitím PC.

#### Zadanie mena a hesla využitím WEB rozhrania

**Upozornenie:** Pred konfiguráciou IP brány cez WEB rozhranie **zapojte váš počítač** do **zariadenia**, kde ste **zapojili** aj vašu **IP bránu** alebo do **portu LAN** na zadnej strane **IP brány.** Pripojte váš analógový telefónny prístroj do **portu PHONE** na zadnej strane **IP brány**.

- Stlačte na telefónnom prístroji #120# (v slúchadle si vypočujte vašu IP adresu).
- 2. Vpíšte IP adresu do vášho internetového prehliadača a potvrďte stlačením klávesy ENTER.

| 🦉 Prázdna stránka - Windows Internet Explorer |                   |  |  |
|-----------------------------------------------|-------------------|--|--|
| 🔆 📀 🗢 🙋 http://                               | /192.168.1.4:9999 |  |  |
| 🔆 Obľúbené položky                            | 🏉 Prázdna stránka |  |  |

Poznámka: Pred IP adresu napíšte http:// a za IP adresu napíšte :9999.

3. Zobrazí sa prihlasovacia stránka pre vstup do IP brány.

| Pre vstup vpíšte                        |
|-----------------------------------------|
| Prihlasovacie meno: admin               |
| Heslo: <b>24234880</b>                  |
| a potvrďte tlačidlom <b>Prihlásiť</b> . |

| admin            |
|------------------|
| •••••            |
|                  |
| Prihlásiť Zrušiť |
|                  |
|                  |

Podporovaný IE7, 8, Firefox, Google Chrome prehliadač.

| 4. Vyberte položku SIP.   | <ol><li>Vyberte položku SLUŽBY.</li></ol> |
|---------------------------|-------------------------------------------|
| <b>GLITEL</b><br>Stropkov | GLITEL<br>STROPKOV                        |
| GW-210                    | GW-210                                    |
| STAV                      | STAV                                      |
| TELEFÓN                   | TELEFÓN                                   |
| SIEŤ                      | SIEŤ                                      |
| NAT                       | NAT                                       |
| SIP                       | SIP                                       |
| MANAŽMENT                 | <u>SLUŽBY</u>                             |
| ULOŽIŤ ZMENY              | KODEK                                     |
| ODHLÁSIŤ                  | ROZŠÍRENÉ                                 |
|                           | STUN                                      |
|                           | MANAŽMENT                                 |
|                           | ULOŽIŤ ZMENY                              |

#### ODHLÁSIŤ

#### 6. Vyberte Konto č.: 1

| Konto č.:   | 1 💌         |     |            |
|-------------|-------------|-----|------------|
|             | 1           |     |            |
|             | 2           |     | Manautá se |
| Konco.      | 3           |     | vypnute 💌  |
| Zobrazovar  | 4 zo        | ov: |            |
| Prihlasovac | 5<br>1e mer | no: |            |

7. Zadanie prihlasovacích údajov pre službu BENEFIT.

Konto č.: 1 🚩

| Konto:                                                    | Zapnuté 💙                                                |
|-----------------------------------------------------------|----------------------------------------------------------|
| Zobrazovaný názov:                                        | BENEFIT                                                  |
| Prihlasovacie meno:                                       | xxxxxxxxx                                                |
| Registračné meno:                                         | XXXXXXXXXX                                               |
| Bogistračné boslov                                        |                                                          |
| Registrache nesto:                                        |                                                          |
| Domain server:                                            | sip.vvn.t-com.sk                                         |
| Domain server:<br>Proxy server:                           | sip.vvn.t-com.sk<br>sip.vvn.t-com.sk                     |
| Domain server:<br>Proxy server:<br>Outbound proxy server: | sip.vvn.t-com.sk<br>sip.vvn.t-com.sk<br>sip.vvn.t-com.sk |

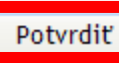

Zrušiť

- Položku Konto prepnite na Zapnuté.
- Názov služby **BENEFIT** môžete prepísať na iný názov.
- Zadajte vám pridelené telefónne číslo bez "0" na začiatku do položiek Prihlasovacie meno a Registračné meno (Napríklad: Bratislava v tvare 2xxxxxxx).
- Zadajte vaše Registračné heslo
- Údaje potvrďte tlačidlom Potvrdiť.
- Príklad:Pridelili vám telefónne číslo 0547181037 a heslo 1g2s3p.Ako Prihlasovacie meno by ste zadali 547181037.Ako Registračné meno by ste zadali 547181037.Ako Registračné heslo by ste zadali 1g2s3p.
- 8. Zatvorte váš internetový prehliadač a počkajte, kým sa brána zaregistruje.
- 9. Po registrácii zasvieti na IP bráne Glitel GW-210 červená LED dióda REG.

#### Postup inštalácie IP brány pre službu OPTIK

- Pripojte priložený sieťový adaptér do konektora DC 9V a zasuňte adaptér do napájacej zásuvky 230V. Sieťový adaptér musí byť pri prevádzke vždy zastrčený do elektrickej zásuvky, IP brána Glitel GW-210 bez pripojenia na elektrickú sieť nefunguje.
- Jednu koncovku ethernetového kábla pripojte do portu označeného WAN a druhú priamo do portu LAN2, alebo P2 (podľa typu pripojenia, vysvetlenie nižšie na obrázku).
- 3. Pripojte váš analógový telefónny pristroj telefónnym káblom do portu "PHONE" na zadnej strane IP brány Glitel GW-210.

#### **GPON**

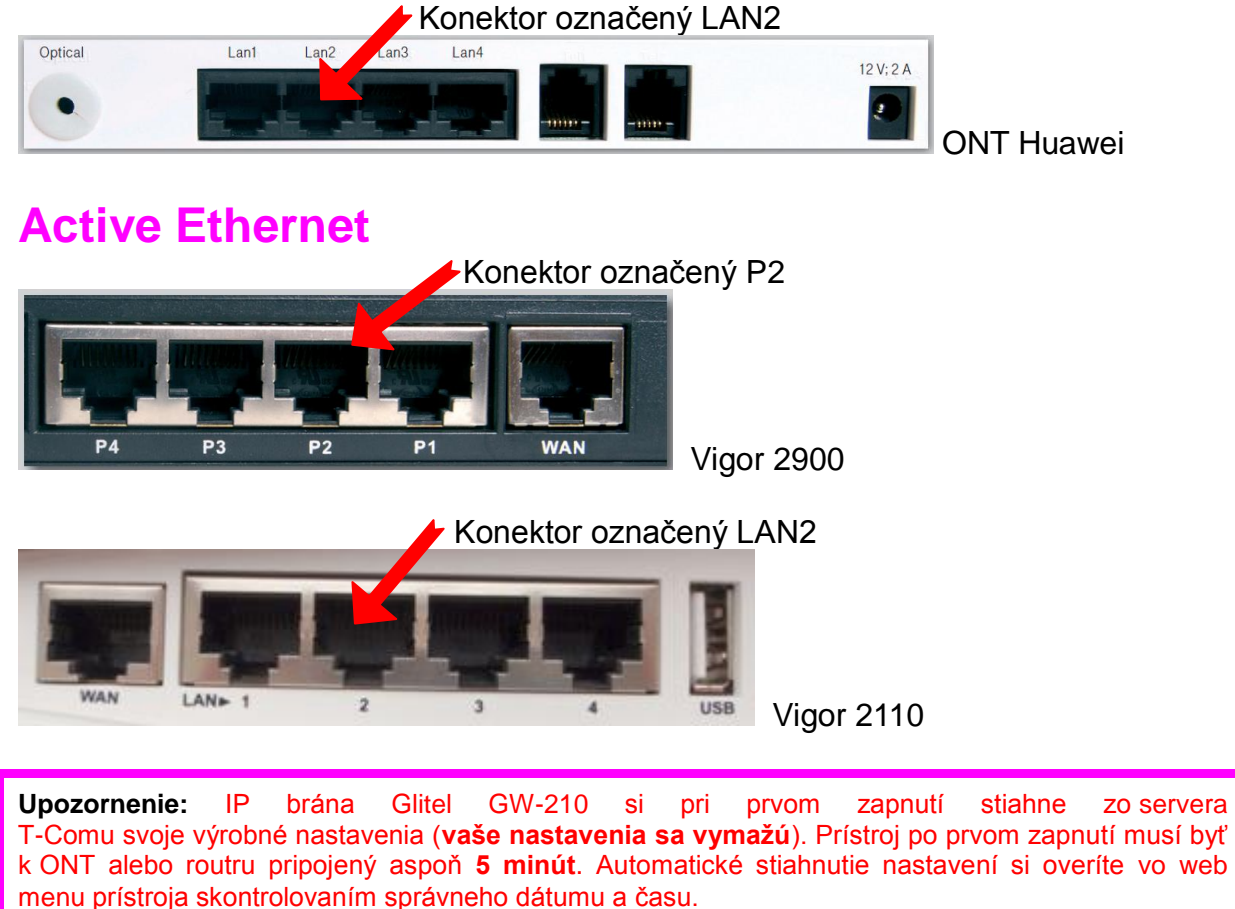

V inštalácii pokračujte cez web rozhranie IP brány Glitel GW-210 využitím PC.

#### Zadanie mena a hesla využitím WEB rozhrania

**Upozornenie:** Pred konfiguráciou IP brány cez WEB rozhranie **zapojte váš počítač** do **zariadenia**, kde ste **zapojili** aj vašu **IP bránu** alebo do **portu LAN** na zadnej strane **IP brány.** Pripojte váš analógový telefónny prístroj do **portu PHONE** na zadnej strane **IP brány**.

- Stlačte na telefónnom prístroji #120# (v slúchadle si vypočujte vašu IP adresu).
- 2. Vpíšte IP adresu do vášho internetového prehliadača a potvrďte stlačením klávesy **ENTER.**

| 🜈 Prázdna stránka - Windows Internet Explorer |                           |  |
|-----------------------------------------------|---------------------------|--|
| 🔆 🕞 🗢 🙋 http://                               | /192.168.1.4:9999         |  |
| 🔆 Obľúbené položky                            | <i> (</i> Prázdna stránka |  |

Poznámka: Pred IP adresu napíšte http:// a za IP adresu napíšte :9999.

3. Zobrazí sa prihlasovacia stránka pre vstup do IP brány.

| Pre vstup vpíšte                        |
|-----------------------------------------|
| Prihlasovacie meno: admin               |
| Heslo: <b>24234880</b>                  |
| a potvrďte tlačidlom <b>Prihlásiť</b> . |

| Login VolP          |                  |
|---------------------|------------------|
|                     |                  |
| Prihlasovacie meno: | admin            |
| Heslo:              | •••••            |
|                     |                  |
|                     | Prihlásiť Zrušiť |
|                     |                  |

Podporovaný IE7, 8, Firefox, Google Chrome prehliadač.

| 4. Vyberte položku <b>SIP</b> . | 5. Vyberte položku SLUŽBY. |
|---------------------------------|----------------------------|
| GLITEL                          | <b>GLITEL</b><br>STROPKOV  |
| GW-210                          | GW-210                     |
| STAV                            | STAV                       |
| TELEFÓN                         | TELEFÓN                    |
| SIEŤ                            | SIEŤ                       |
| NAT                             | NAT                        |
| SIP                             | SIP                        |
| MANAŽMENT                       | <u>SLUŽBY</u>              |
| ULOŽIŤ ZMENY                    | KODEK                      |
| ODHLÁSIŤ                        | ROZŠÍRENÉ                  |
|                                 | STUN                       |
|                                 | MANAŽMENT                  |
|                                 | ULOŽIŤ ZMENY               |
|                                 | ODHLÁSIŤ                   |

#### 6. Vyberte Konto č.: 1

| Konto č.:   | 1       |             |
|-------------|---------|-------------|
|             | 1       |             |
|             | 2       | Margaret at |
| Nonco.      | 3       | vypnute 🚩   |
| Zobrazovan  | 4 zov:  |             |
| Prihlasovac | e meno: |             |

7. Zadanie prihlasovacích údajov pre službu OPTIK.

Konto č.: 1 🚩

| Konto:                                  | Zapnuté 💙            |
|-----------------------------------------|----------------------|
| Zobrazovaný názov:                      | BENEFIT              |
| Prihlasovacie meno:                     | XXXXXXXXXX           |
| Registračné meno:                       | XXXXXXXXXX           |
| Registračné heslo:                      | •••••                |
| Domain server:                          | sin vyn t-com sk     |
|                                         | sipir third contract |
| Proxy server:                           | sip.vvn.t-com.sk     |
| Proxy server:<br>Outbound proxy server: | sip.vvn.t-com.sk     |

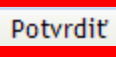

Zrušiť

- Položku Konto prepnite na Zapnuté.
- Názov služby **BENEFIT** môžete prepísať na iný názov. (Napr.: **OPTIK**)
- Zadajte vám pridelené telefónne číslo bez "0" na začiatku do položiek Prihlasovacie meno a Registračné meno (Napríklad: Bratislava v tvare 2xxxxxxx).
- Zadajte vaše **Registračné heslo**
- Údaje potvrďte tlačidlom Potvrdiť.
- Príklad:Pridelili vám telefónne číslo 0547181037 a heslo 1g2s3p.Ako Prihlasovacie meno by ste zadali 547181037.Ako Registračné meno by ste zadali 547181037.Ako Registračné heslo by ste zadali 1g2s3p.
- 8. Zatvorte váš internetový prehliadač a počkajte, kým sa brána zaregistruje.
- 9. Po registrácii zasvieti na IP bráne Glitel GW-210 červená LED dióda REG.

## Funkcie IP brány

| Skupina | Akcia                                            | Výber menu | Parameter | Poznámky                                                     |
|---------|--------------------------------------------------|------------|-----------|--------------------------------------------------------------|
| Funkcia | Povoliť čakajúci na<br>hovor                     | #138#      | Žiadny    | Povoliť čakajúci na hovor                                    |
|         | Zakázať čakajúci na<br>hovor                     | #139#      | Žiadny    | Zakázať čakajúci na hovor                                    |
| Info    | Kontrola LAN IP<br>adresy                        | #120#      | Žiadny    | Hláska oznámi LAN IP adresu zariadenia                       |
|         | Kontrola IP typu                                 | #121#      | Žiadny    | Hláska oznámi či je WAN Port DHCP<br>povolený alebo zakázaný |
|         | Kontrola telefónneho<br>čísla                    | #122#      | Žiadny    | Hláska oznámi aktuálne používané VoIP<br>číslo               |
|         | Kontrola Masky siete                             | #123#      | Žiadny    | Hláska oznámi WAN Port masku siete                           |
|         | Kontrola IP adresy<br>brány                      | #124#      | Žiadny    | Hláska oznámi WAN Port IP adresu brány                       |
|         | Kontrola nastavenia<br>Primárneho DNS<br>servera | #125#      | Žiadny    | Hláska oznámi WAN Port IP adresu<br>Primárneho DNS servera   |
|         | Kontrola WAN IP<br>adresy                        | #126#      | Žiadny    | Hláska oznámi WAN IP adresu zariadenia                       |
|         | Kontrola verzie<br>firmévu                       | #128#      | Žiadny    | Hláska oznámi verziu firmvéru                                |

Podrobnejší návod na inštaláciu a obsluhu nájdete na www.glitel.sk

### Vyhlásenie o zhode

GLITEL Stropkov, s. r. o. týmto vyhlasuje, že IP brána Glitel GW-210 spĺňa všetky príslušné ustanovenia Smernice 1999/5/ES.

Text vyhlásenia o zhode je dostupný na internetovej adrese www.glitel.sk

#### Obsah balenia

Balenie obsahuje:

| IP brána Glitel GW-210                                                      | 1x |
|-----------------------------------------------------------------------------|----|
| <ul> <li>Napájací adaptér AC/DC: vstup: 230V/50Hz, výstup 12V/1A</li> </ul> | 1x |
| <ul> <li>Ethernet kábel UTP – priamy s konektormi RJ45</li> </ul>           | 1x |
| <ul> <li>Telefónny kábel – s konektormi RJ11</li> </ul>                     | 1x |
| <ul> <li>Návod na samoinštaláciu</li> </ul>                                 | 1x |

#### Možné problémy a ich odstránenie

#### Vo web menu prístroja nie je zobrazený presný čas a dátum.

- 1. Skontrolujte zapojenie prístroja podľa vami užívanej služby SMART, BENEFIT alebo OPTIK a odpojte a pripojte sieťový adaptér IP brány k sieti 230V.
- 2. Pre službu SMART alebo BENEFIT:
  - a) skontrolujte či váš ADSL modem má pripojenie k internetu
  - b) skontrolujte či priradená IP adresa je z rozsahu vášho DHCP servera
  - c) skontrolujte či vo vašom modeme je zapnutý DHCP server a či má voľné IP adresy pre prideľovanie.
- 3. Pre službu OPTIK:
  - a) skontrolujte zapojenie LAN kábla podľa obrázkov
  - b) skontrolujte, či ONT alebo router Vigor sú zapnuté.

## Vo web menu prístroja je zobrazený presný čas a dátum, ale nie je registrovaný - nesvieti červená LED dióda REG.

- 1. Skontrolujte správnosť prihlasovacích údajov podľa podkladov od T-Comu.
- 2. Overte si prihlasovacie údaje na telefónnom čísle 0800123777.
- 3. Skontrolujte, či prihlasovacie údaje sú použité v správnom učte (konte).
- 4. Odpojte a pripojte sieťový adaptér IP brány k sieti 230V.

Ak máte všetko v poriadku a napriek tomu sa IP brána Glitel GW-210 neregistruje, potom vykonajte reset brány.

Pokiaľ sa vám problém nepodarí vyriešiť, kontaktujte technickú podporu dodávateľa IP brány na telefónnom čísle 054 7181037 v pracovných dňoch od 8:00 do 16:00 hodiny.

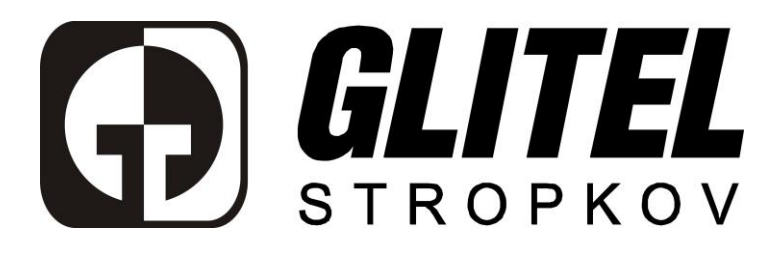

# ZÁRUČNÝ LIST

Typové označenie:

## IP brána Glitel GW-210

Výrobné číslo:

Dátum predaja:

Meno, adresa, pečiatka a podpis predajcu:

GLITEL Stropkov, s.r.o. Cintorínska 557/73 091 01 Stropkov

Tel.: 054 7181037 Fax: 054 7428137 E-mail: <u>servis@glitel.sk</u> web: <u>www.glitel.sk</u>

# Záručné podmienky

GLITEL Stropkov, s.r.o. poskytuje kupujúcemu záruku na kvalitu, kompletnosť a funkčnosť výrobku. Záruka platí len v krajine, kde bol výrobok zakúpený. Záručná doba je **24 mesiacov** na celý výrobok. Záručná doba začína plynúť od dátumu predaja, potvrdeného predajcom na tomto záručnom liste. Záručná doba sa predlžuje o čas, počas ktorého je výrobok v záručnej oprave.

Poruchy vzniknuté preukázateľne v dôsledku chybného materiálu, súčiastok, chybnej konštrukcie alebo chybného zhotovenia, odstráni GLITEL Stropkov, s.r.o. v záručnej dobe vo svojom servisnom stredisku.

V prípade zistenia neopraviteľnej poruchy v záručnej dobe má kupujúci nárok na výmenu výrobku.

Ak sa v záručnej dobe vyskytne porucha výrobku nespôsobená kupujúcim alebo osobou, ktorá používa výrobok, bude výrobok bezplatne opravený za predpokladu, že:

 - zákazník predloží riadne vyplnený a potvrdený záručný list, z ktorého je zrejmé, že výrobok sa predkladá na opravu v záručnej dobe a podpísané záručné podmienky,

- pri obsluhe boli dodržané "Dôležité bezpečnostné pokyny",

- na výrobku neboli vykonané žiadne úpravy, neoprávnené opravy,

neoprávnené manipulácie a nebol poškodený plombovací štítok,

- výrobok nebol skladovaný a používaný v horúcom, vlhkom, prašnom, chemicky agresívnom, či inak závadnom prostredí.

#### Záruka sa nevzťahuje na poruchy, ktoré vznikli:

- opotrebovaním v dôsledku prirodzeného starnutia a opotrebovania výrobku
- odstránením výrobného čísla alebo jeho nečitateľnosťou
- použitím v rozpore s návodom
- prepätím (pozri dôležité bezpečnostné pokyny bod 2.)
- pri živelných pohromách
- pri vyliati kvapaliny na výrobok, prudkých nárazoch, mechanickým

poškodením výrobku, nešetrnou manipuláciou a podobne.

Ak pri oprave výrobku bude zistená porucha, na ktorú sa nevzťahuje záruka, náklady na túto opravu hradí kupujúci v plnej výške.

Požiadavky na záručnú opravu uplatňujte prostredníctvom svojho predajcu. Výrobok zaslaný na záručnú opravu má byť správne zabalený s uvedením správnej adresy. GLITEL Stropkov, s.r.o. nenesie zodpovednosť za poškodenie počas prepravy.

V prípade akýchkoľvek otázok sa obráťte na adresu spoločnosti, ktorá je uvedená na prednej strane záručného listu.

## Kupujúci podpisom potvrdzuje prečítanie a porozumenie podmienkam záruky a dôležitým bezpečnostným pokynom.

V ..... dňa .....

podpis kupujúceho

## Dôležité bezpečnostné pokyny

- 1. Pred inštalovaním IP brány Glitel GW-210 si pozorne prečítajte a rešpektujte záručný list a inštrukcie.
- 2. V prípade búrky, ak nemáte prepäťovú ochranu pre 230 voltovú sieť, doporučujeme odpojiť sieťový adaptér zo zásuvky a vytiahnuť z IP brány LAN káble. (Pozn.: prepäťovú ochranu pre 230 voltovú sieť je možné zakúpiť v bežne dostupných počítačových a elektro predajniach).
- 3. Používajte iba schválený sieťový adaptér.
- 4. Neumiestňujte výrobok na miesta, kde káble môžu byť zachytené prechádzajúcimi osobami.
- 5. Nepoužívajte zariadenie v blízkosti vody, tepelného zdroja, priameho slnečného žiarenia, zdroja prachu alebo otrasov. Zabráňte vyliatiu akejkoľvek tekutiny na výrobok.
- 6. Prístroj neumiestňujte do bezprostrednej blízkosti iných zariadení ako napr. rozhlasové, televízne prijímače, mikrovlnné a kancelárske prístroje.
- 7. Umiestnite prístroj na nešmykľavej podložke, ktorá zamedzí škvrnám na nábytku. Zároveň predídete jeho pádu a následnému poškodeniu.
- 8. Nevtláčajte žiadne predmety do prístroja cez otvory v kryte.
- 9. Pracovná teplota prístroja je od +0°C do +50°C.
- 10. Pred čistením vypnite prístroj. Používajte navlhčenú alebo antistatickú tkaninu, nikdy nie suchú handru. Prístroj zapnite až keď vyschne.
- 11. Ak sa vyskytnú nasledujúce okolnosti, odpojte od výrobku napájací a LAN kábel a zverte prístroj kvalifikovanému servisnému stredisku:
  - a) ak je poškodený sieťový adaptér,
  - b) ak bola na výrobok vyliata tekutina,
  - c) ak bol výrobok vystavený dažďu alebo striekajúcej vode,
  - d) ak došlo k pádu prístroja alebo k poškodeniu krytu,
  - e) ak výrobok nefunguje napriek tomu, že boli dodržané inštrukcie podľa návodu.

Poznámka: Servisné stredisko posúdi splnenie záručných podmienok.

#### GLITEL Stropkov, s.r.o. Cintorínska 557/73 091 01 Stropkov

 Tel.:
 054/71 81 037

 Fax.:
 054/742 81 37

 E-mail:
 servis@glitel.sk

 Internet:
 www.glitel.sk

© Júl 2011, GLITEL Stropkov, s.r.o.